Webメールのオプション機能で、メールの振り分け設定をすることができます。 この手順では、「自分宛に受信したメールをすべて指定したメールアドレスにリダイレクト する」設定を紹介しています。

設定変更は InternetExplorer を利用して行います。

- ① Web メールにアクセスします。 (<u>http://webmail.otani.ac.jp/</u>)
- ② 右上部バーの中から歯車のアイコンをクリックし、下部にある [Outlook のすべての 設定を表示]をクリックする。

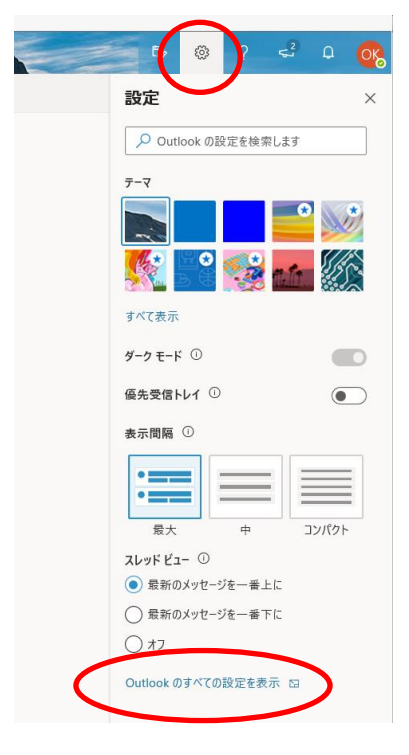

③ 設定画面が表示されるので、[メール] → [転送] を開く。

[転送を有効にする] に✓を入れ、転送したいメールアドレスを入力する。 また、[転送されたメッセージのコピーを保持する] に✓を入れる。これにより、任意 のメールアドレスにメールを転送しても、大学のメールボックスにメールが残るよう になる。(チェックがないと転送した時点で大学のメールボックスからはメールが消え る。)

入力ができたら、[保存]をクリックする。

2019年12月3日 教育研究支援課 情報コア

| 設定                              | レイアウト                                              | 転送                      | 保存破棄 × |
|---------------------------------|----------------------------------------------------|-------------------------|--------|
| ▶ 設定を検索                         | 作成と返信                                              | 自分へのメールを別のアカウントに転送できます。 |        |
| 673 全部                          | 添付ファイル                                             | ■ 転送を有効にする              |        |
|                                 | ルール                                                | メールの転送先:                |        |
| <b>前</b> 予定表                    | 米或メール                                              | メール アドレスを入力してください       |        |
| ☆ <sup>8</sup> 連絡先<br>クイック設定を表示 | アクションのカスタマイズ<br>メールを同期<br>メッセージの取り扱い<br>転送<br>自動応答 | ▼ 転送されたメッセージのコピーを保持する   |        |
|                                 | ロッルロ<br>アイテム保持ポリシー<br>S/MIME<br>グループ               |                         |        |

④以上で完了となる。